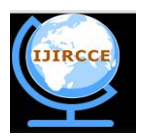

(An ISO 3297: 2007 Certified Organization)

Vol. 4, Issue 6, June 2016

# Live Audio and Video Transmission System Using Raspberry Pi

Vaibhav A.Vyavahare

Student, Dept. of E & TC Engineering, GHRCOEM, Chas, Ahmednagar, Maharashtra, India

**ABSTRACT**: The real-time voice transmission over wireless medium is being exploited by various newset of applications to abate the growing need of a secured, low-cost and compact embedded device. Real time Audio & Video conferencing is nothing but to perform the live chat with respect to the two or persons with the real time audio & video transmission over the wired & wireless network. In this project a newfully-functional embedded system has been proposed which is able to transmit voice in real-time over WI-FIwith an acceptable video facility. The credit-card-sized single-board and low price, Raspberry Pi model is the most appropriate as a portable device for live audio and video transmission. In this project, theRaspberry Pi is intended to have capability of gathering audio from an USB microphone connected to it and image is captured via camera connected to USB port. Transmission of Audio and Video has been carried out with the help of VOIP and SIP Protocol in real time from one raspberry pi module to another raspberry pi module. Open source Linux based OS is used in this project to keep the cost low.

KEYWORDS: Raspberry Pi, HDMI, Audio, Video, VOIP, SIP

### I. INTRODUCTION

The Raspberry Pi platform has gained wide popularity in the last few years because of its wide availability, ease to use and having excellent support and documentation, along with its low cost. The Raspberry Pi have mostly useful in the development of educational projects. It is capable of doing all those things such a PC can do, right from browsing the internet and playing high definition video, to make spreadsheets, word-processing. The processor of a Raspberry Pi system is a Broadcom BCM2835 system-on-chip (SoC) multimedia processor. But it does not have internal memory so that the SD card is used for booting and storage . This uses Linux and Debian based operating systems. We are using "Raspbian Wheezy". The model we are going to use is Raspberry Pi B+ model which has 4 USB ports, and HDMI port and a 10/100 Ethernet controller. It requires 5V, 1.2 Amp power supply with micro-USB connector.

Taking the advantages of all features of raspberry pi live transmission of audio and video has been carried out with the help of VOIP protocol. Live chat on the raspberry pi nothing but to perform the audio & video transmission based on the ARM 11 Raspberry Pi platform. Raspberry pi capable to perform the live audio & video streaming by using the gstreamer&gst-launch libraries. Live video streaming is done by connecting webcam to both the system & audio transmission by connecting headphone or the microphone to the system. Along with one keyboard & one mouse to both the system.It acts as the standalone system for the live audio & video data transmission without PC.

This project starts with the installation of LINUX operating system. After that we have to configure WI-FISetting. Each device will have its own unique IP address. So we need to detect the IP address first and thenconnect. Next step is to connect the USB camera to the device .After configuring the camera configure USB headphones and also create WI-FI network ,if there is necessity one can create a password in order to secure the network. Install the IP address of Raspberry Pi kit. Install and configure VOIP and SIP protocol. At last connect a second user through VOIP and SIP. Same system arrangement is present to the second user. After that live transmission of audio and video will be carried out between two users with the help of VOIP and SIP protocol.In this project Raspberry Pi B+ module is used as shown in fig.1

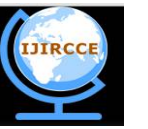

(An ISO 3297: 2007 Certified Organization)

Vol. 4, Issue 6, June 2016

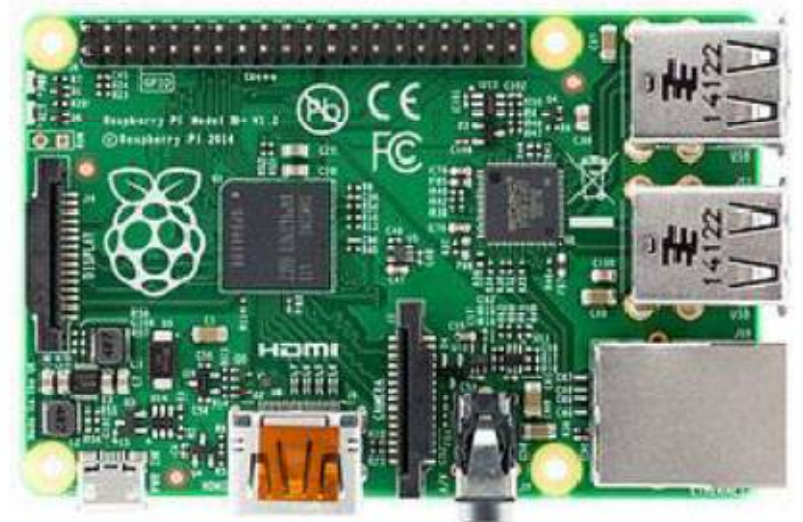

Fig 1.Raspberry Pi model B+

### **II. HARDWARE REQUIREMENT**

- 1) Keyboard and Mouse: These are used for write a code and handle the Raspberry Pi module.
- 2) Headphones: Easily regular available headphones are used for audio purpose.
- 3) USB camera: Easily available USB port camera is used for capturing image.
- 4) IEEE 802.11 This is IEEE standard used for the wireless Wi-Fi Network.

### **III. IMPLEMENTATION METHODOLOGY**

Raspberry pi does not have in built memory for storing operating system and software packages, so it is necessary to boot a SD with raspbian operating system. raspbian wheezy OS is downloaded from official website of Raspberry pi foundation. For transmission of audio and video from one raspberry pi to another raspberry pi configuration of USB headphone, USB camera, Wi-Fi network and GUI is desired.

A) Installation of the "Raspbian Wheezy" Operating System:

Raspbian is a Debian-derived free OS optimizing specially for the Raspberry Pi hardware. Raspbian mostlyuses a Linux kernel also popular as the Debian GNU/Linux distribution. It comes along with over 35,000 packages and precompiled software bundled in a format that is easy for installation on the Raspberry Pi. The "wheezy-raspbian.Zip"OS file can be directly downloaded from Raspberry Pi"s official website. After downloading this ZIP file it is necessary to extract the OS image file into the SD memory card, for that purpose an image writer application "win32diskimagerv0.9-binary"[2] can be used. This software is used to write a raw disk image to a removable memory device. It is a free of cost and the program for it is open source. It is useful for any embedded development because of the source code can be branched and modified as per the requirement. After writing to SD card is finished, it is put in the SD card slot of Raspberry Pi and switch it on so that initial booting of raspberry pi can start.[1]

B) Configuration of Headphone:

The Raspberry Pi doesn't have socket for headphone. To record audio, it is necessary to use soundcard. Here we are using regular and easily available inexpensive headphones along with mic for this purpose. For checking if Raspberry pi can read headphone, "Isusb" command is given in terminal window. This command displays all the devices those are connected to the respective USB ports. For headphone settings, ALSA (Advanced Linux Sound Architecture) is used. The ALSA provides audio and MIDI functionality to the Linux operating system. ALSA supports upto 8 sound cards, numbering from 0 to 7, each card is capable of input and output.Raspberry Pi image has already alsa-utils for sound. We can set up headphone port by opening alsamixer GUI. We can set the desired settings there.[1]

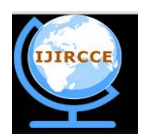

(An ISO 3297: 2007 Certified Organization)

#### Vol. 4, Issue 6, June 2016

#### C) Wi-Fi configuration of Raspberry Pi:

The Raspberry Pi's network interface settings are configured according to desired Wi-Fi network.Wi-Fi connection with router present in the network.Mostly enterprise area and home networks connect to Wi-Fi network through gateway (router). These networks have certain settings and to connect them the Raspberry Pi must be configured accordingly. All the interfaces( local loop, Ethernet, Wi-Fi interfaces) are defined inside the network directory.

The static IP address assigned to the eachRraspberry Pi, the following configuration are used for matching the IP, Netmask and Gateway of the network.

allow-hotplug wlan0 iface wlan0 inet manual address<desired static IP> netmask<netmask used for that network> gateway<router IP address of that network> wpa-roam /etc/wpa\_supplicant/wpa\_supplicant.conf.

D) Installing Motion Software & Configuration of Webcam:

A very good (and free open-source) motion detection/surveillance software with many configuration options is motion. We now need to install it using the command line (log in to your raspberry as user "pi"):

sudo apt-get install motion

Some packages will be installed in the installation process; just type "y" to proceed with the installation.

As the current version of motion does not (yet) support the Raspberry camera module, we need to download and install a special build with support for this camera module. After downloading we need to unpack the downloaded file to the /tmp directory by using following connamd:

tarzxvf motion-mmal.tar.gz

After this unzipping, you now need to update your installed motion with the downloaded build:

sudo mv motion /usr/bin/motion

sudo mv motion-mmalcam.conf /etc/motion.conf

You also need to enable the motion daemon so that motion will always run:

sudonano /etc/default/motion

It also having facility of changing height and width of image according to our requirement by using following command:

sudonano /etc/motion.conf

Finally we can start the motion by using command: Sudo service motion start

IV. PROGRAMMING USING PYTHON

Python is a high-level language. This means that Python code is written in largely recognizable English, providing the Pi with commands in a manner that is quick to learn and easy to follow. This is in marked contrast to low-level languages, like assembler, which are closer to how the computer —thinks but almost impossible for a human to follow without experience. The high-level nature and clear syntax of Python make it a valuable tool for anyone who wants to learn to program. It is also the language that is recommended by the Raspberry Pi Foundation for those looking to progress from the simple Scratch to more hands-on programming. Python is published under an open-source license, and is freely available for Linux, OS X and Windows computer systems. This cross-platform support means that software written using Python on the Pi can be used on computers running almost any other operating system as well except where the program makes use of Pi-specific hardware such as the GPIO Port.

We can configure all external devices by using python languages also change their setting as per our requirement. A) Python Syntax:

Python syntax is very clean, with an emphasis on readability and uses standard English keywords. Start by opening IDLE from the desktop. The easiest introduction to Python is through IDLE, a Python development environment. Open IDLE from the Desktop or applications menu:

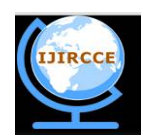

(An ISO 3297: 2007 Certified Organization)

### Vol. 4, Issue 6, June 2016

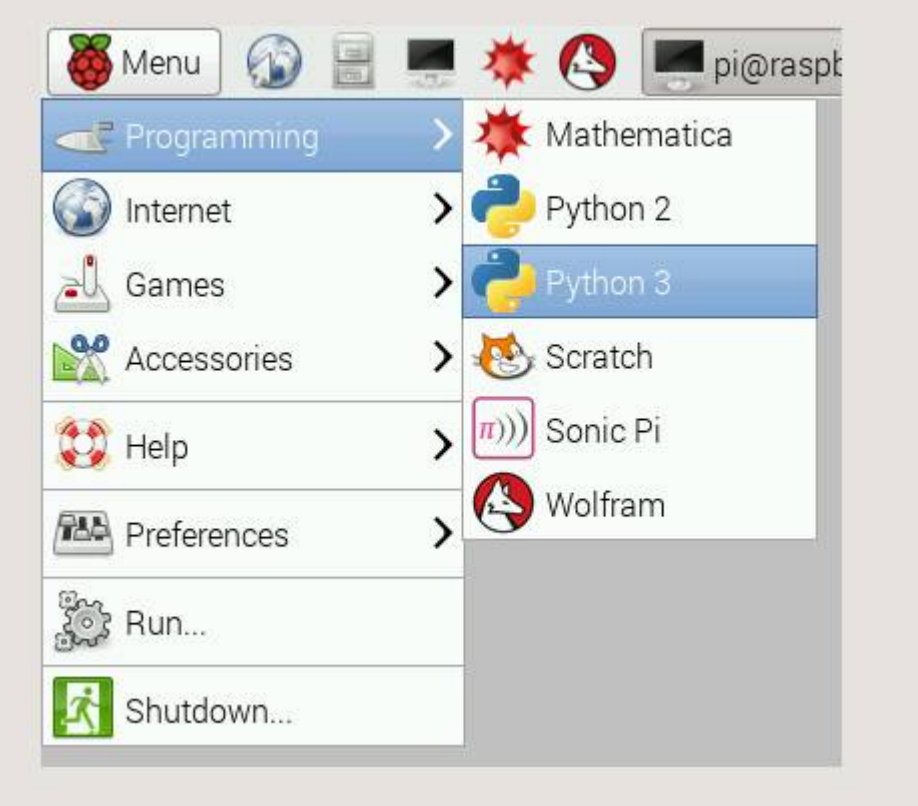

Fig.2.Python Idle from desktop

IDLE gives you a REPL (Read-Evaluate-Print-Loop) which is a prompt you can enter Python commands in to. As it's a REPL you even get the output of commands printed to the screen without using print.Note two versions of Python are available: Python 2 and Python 3. Python 3 is the newest version and is recommended, however Python 2 is available for legacy applications which do not support Python 3 yet. For the examples on this page you can use Python 2 or 3. B)Executing Python files from the command line:

You can write a Python file in a standardeditor like Vim, Nano or LeafPad, and run it as a Python script from the command line. Just navigate to the directory the file is saved (use cd and ls for guidance) and run with python, e.g. python hello.py

### V. INTRODUCTION TO VOIP

VOIP is a family of transmission technologies for delivery of voice communications over packet switched networks, such as the Internet and other IP networks. For the reason that VOIP makes good use of the Internet technologies and the extensive web linked environment, it is able to offer much more versatile services with lower, or even no cost.

Due to the inherent capacity limitation of the embedded hardware and the real-time requirement on voice communication, an embedded VOIP system has to take many factors into the design consideration and carefully weigh among the protocols and compression algorithms for the ones suit best. The VOIP system in this paper sets the hardware foundation on ARM11 embedded platform, adopts SIP and RTP as the basis of Internet protocol and employs CELP compression algorithms to ensure the low-latency and high-quality communication. In addition, UDA1341 sound codec and ALSA sound driver are used to guarantee the performance of the speech recording and processing. A) Basic Principles of VOIP:

VOIP is a voice communication technology based on digital voice processing techniques and the Internet applications. The basic steps involved in originating a VOIP call are analog-to-digital conversion, signal compression/translation and IP package for transmission; the process is reversed at the receiving end .Normally, a VOIP user takes his prior

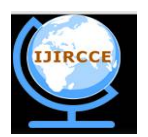

(An ISO 3297: 2007 Certified Organization)

#### Vol. 4, Issue 6, June 2016

concerns to the voice QoS and real-time response, so it is of vital importance that a VOIP system must put higher priority on choosing the adequate protocols and voice compression methods to meet the user's top needs, even if the cost may sometimes be a sacrifice of network reliability.

### VI. SIP PROTOCOL

SIP is an application layer signaling protocol widely used for creating, modifying and terminating multimedia communication sessions. Therefore VOIP systems using SIP as the session initialize usually have a superior real-time communication in most situation. Furthermore, SIP is a distributed control protocol. That means SIP is free of central servers for network management and is easy to deploy. All these positive qualities make the SIP very easy-to-use and perfectly appropriate for embedded terminal network.

1) Pattern Layout of SIP Server:

The SIP server section is consisted of three parts:

1.1).User Agent: Though structurally speaking, The User Agent belongs to the client software section and its actual function is to act as an extension of the SIP server to cope with all SIP requests and responses.

1.2).Register/Location server: When serving as a register server, Register/Location server dynamically establishes the mapping relationship between user's logical and physical addresses. The mapping relationship can be further used to support call routing devices and subscriber mobility. When receiving a location request from a user, the server can also find and return the needed user IP according to the mapping list it contains.

1.3). Proxy/Redirect Server: In most circumstances the proxy server awaits the incoming requests from client-sides and relays those messages to the specified resource server according to the visiting strategy. After the resource server responds, the required contents will then be sent back to the source clients. If a user registers in the server moves to a new position or changes its IP address, the redirection function of SIP will be activated. The server will redirect and return the user's new IP address by tracing and consulting the relevant servers.

2)Messaging System of SIP Servers:

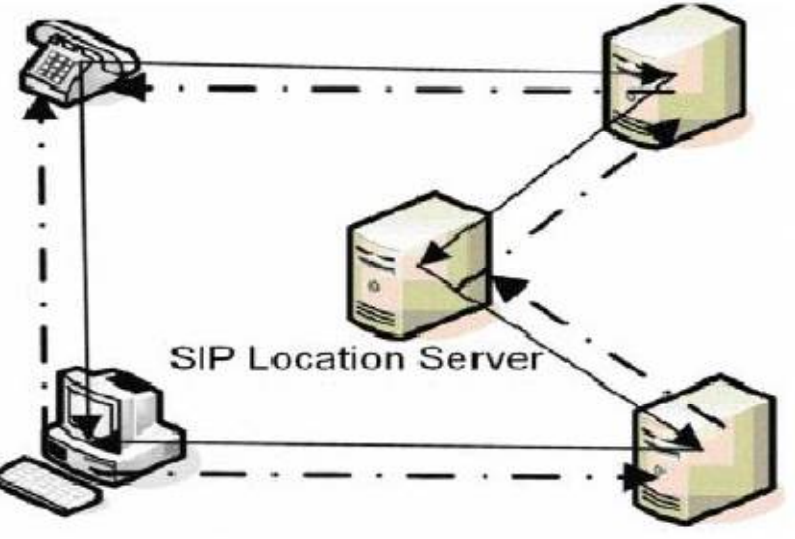

Fig.3.Message flow in SIP

Figure 3 shows the messaging system in the SIP servers, the full lines and the dash lines represent the SIP requests and acknowledgements respectively.

The initial session request triggered by a VOIP client is firstly delivered from the SIP proxy to the location server to obtain the IP address of the called party. The location server then sends an invite message to the target IP (or the proxy of this IP) and returns the calling party a wait-to-confirm message. If the IP address is valid and the PC client accepts the invite, then the called party will return an acknowledgement message, after the confirmation of which, two parties

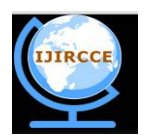

(An ISO 3297: 2007 Certified Organization)

#### Vol. 4, Issue 6, June 2016

in the session finally finish swapping their IPAddresses and the communication environment is ready for the upcoming voice transmission.[4]

### **VII.PROCEDURE FOR LINPHONE SETUP**

Linphone is a general purpose SIP softphone that isn't bound to any operator. Because it is compatible with SIP, it can work withany VoIP operator using SIP (most of them use SIP, the most notable exception being Skype). Linphone.org is not affiliated nor recommends a VoIP operator in particular. We invite you to select a VoIP provider in your country by browsing the web, and compare rates etc...

Note that you might have a SIP account included with your internet line subscription: it is the case in France for clients of the free.fr internet provider, who is powering the freephonie.net VoIP network.

Once we are SIP account then Go to the settings page of Linphone. On Raspberry Pi it is accessible through the "menu" button. You'll have to enter at least three things:

- Username
- Domain
- Password

All this information should be provided to you by your VoIP operator during signup process. For your information, username and domain form your SIP identity when grouped together like an email address:

sip:my\_username@my\_voip\_provider.

Sometimes, VoIP providers might require to setup also the "Proxy" field. This happens when the domain is different from the proxy.

1. Direct SIP calls in local network:

Just enter sip:<hostname or IP address> in the SIP url bar of linphone to place a call to another linphone running in your network. This works also on the public internet provided that the two machines have public IP addresses or appropriate firewall rules.

2.Internet calls through a SIP proxy:

On the public internet, because of dynamic IP addresses, mobility, firewalls, direct calls are not really usable. That's why the concept of SIP proxy exists: the proxy is responsible for routing calls whatever the IP address of end-users is. VoIP Operators Company is deploying SIP proxies on the internet to get SIP calls routed for their subscribers. In a first step, the user has to subscribe for the service by choosing a username (sometimes a number) and password. Your public sip identity is then sip:<your username>@<your voip provider>, this is the address that other people can use to reach you using SIP. Then, by configuring the client (such as Linphone) to go through the proxy, you get a public sip address on the internet, in the same way you have an email address. Other people subscribed to this operator can be reached simply by typing their username or phone number. The routing of pure internet calls is a service that is often free.

#### VIII.RESULT

1) After establishment of proper set up of user 1 and user 2, firstly we have to check IP address of each raspberry Pi.This can be done by using the command

Ifconfig

After that the IP address is get displayed on terminal window of each raspberry Pi.

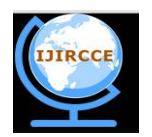

(An ISO 3297: 2007 Certified Organization)

Vol. 4, Issue 6, June 2016

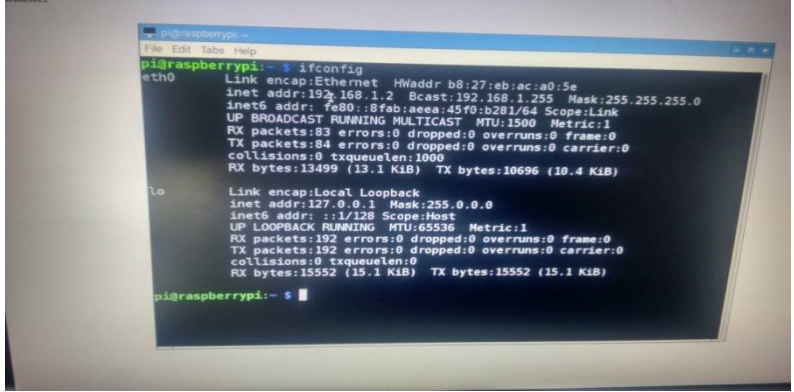

Fig.4.IP address of Raspberry Pi of user 1

2)Next step is we have to establish the link between user 1 and user 2 by using linphone.Command used for that is Linphone - no - video

VOIP connection is get established between user 1 and user 2, and SIP window is get pop up on desktop of each raspberry Pi.

| TX packets<br>collisions                                                                | :192 errors:0 dropped:0 overruns:0    | carrier:0       |
|-----------------------------------------------------------------------------------------|---------------------------------------|-----------------|
| S Linphone                                                                              |                                       |                 |
| Options Help                                                                            |                                       |                 |
| ALSA li SIP address or phone                                                            | e number.                             |                 |
| ALSA li <sippi@1921681:< td=""><td></td><td>ault:0</td></sippi@1921681:<>               |                                       | ault:0          |
| ALSA li                                                                                 |                                       |                 |
| ALSA LI Contacts                                                                        | G Recent calls                        | t:0             |
| ALSA li                                                                                 | 🕂 🐴 pi 🛛 Mon 30 May 2016 15:35:39 IST | t · 0           |
| ALSA li                                                                                 | 🕫 🐴 pi 🛛 Mon 30 May 2016 15 29 10 IST |                 |
| ALSA li                                                                                 | + 5 pi Mon 30 May 2016 15:25:32 IST   | ault:1          |
| ALSA LI                                                                                 | + 5 pi Mon 30 May 2016 15:17:59 IST   | +.1             |
| ALSA li                                                                                 | ni 1/00 30 1/00 2016 15 10 31 /ST     |                 |
| ALSA li                                                                                 | a promotional zoro recision or        | t:1             |
| ALSA li                                                                                 |                                       | Clear<br>au1++2 |
| ALSA LI My current identity                                                             |                                       | autt:2          |
| ALSA 11 <sippi@192.16812< td=""><td>2&gt; (Default)</td><td>t:2</td></sippi@192.16812<> | 2> (Default)                          | t:2             |

Fig.5.Linphone window

- 3) We have to enter the IP address of user 2 raspberry pi device in SIP window of user 1.
- 4) Same procedure we have to follow for user 2 set up.

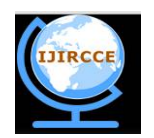

(An ISO 3297: 2007 Certified Organization)

Vol. 4, Issue 6, June 2016

| ne number:                                                                                                    |
|----------------------------------------------------------------------------------------------------|
| e number.                                                                                                    |
| @Recent calls ars 0   # s 0 default:0   # s 0 ars 0   default:0 ars 0   # s 0 default:0                                                              |
| ers 0<br>de fault:0                                                                                                    |
| derautt:0                                                                                                    |
| PI Mon 30 May 2016 16:29:26 IST                                                                                                    |
| TL default:1                                                                                                    |
| T S 1<br>default:1                                                                                                    |
| ers 1                                                                                                    |
| de laut ! I                                                                                                    |
| Clear ers 2                                                                                                    |
| TL default:2                                                                                                    |
| Pi     Mon 30 May 2016 16:27:28 IST     default:1       Pi     pi     Mon 30 May 2016 16:24:59 IST     ers 1       default:1     ers 1     default:1 |

Fig.6.IP address of Raspberry Pi of user 2

5) Link is getting established and VOIP call is get established between user 1 and user 2.

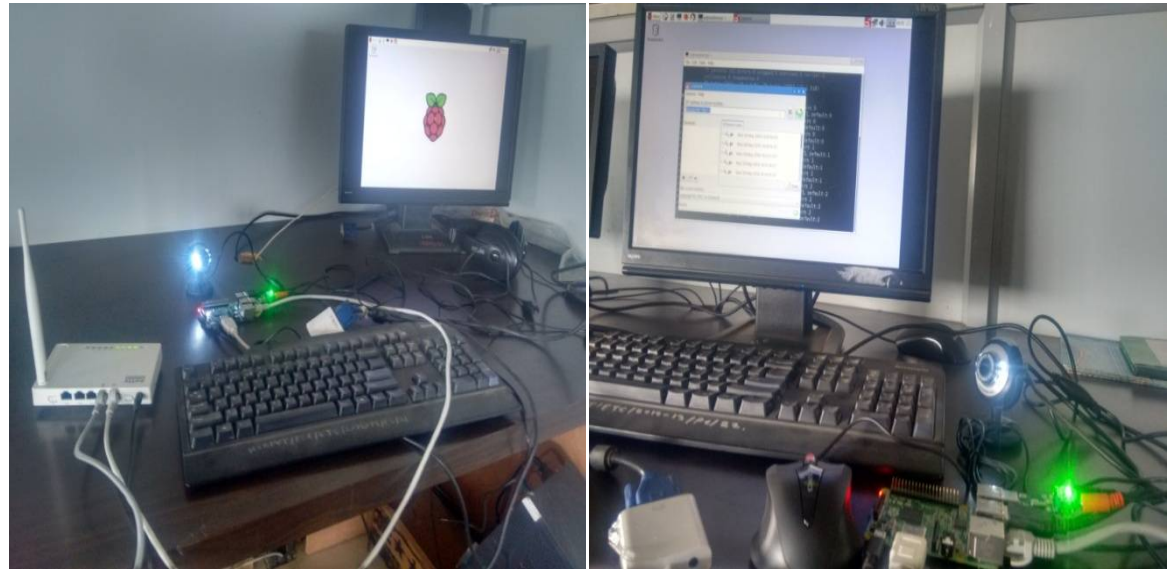

Fig.7. Link Establishment between user 1 and user 2

6) Audio and video communication is achieved between these users with the help of head phoneand camera respectively.

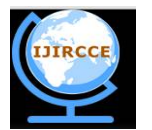

(An ISO 3297: 2007 Certified Organization) Vol. 4, Issue 6, June 2016

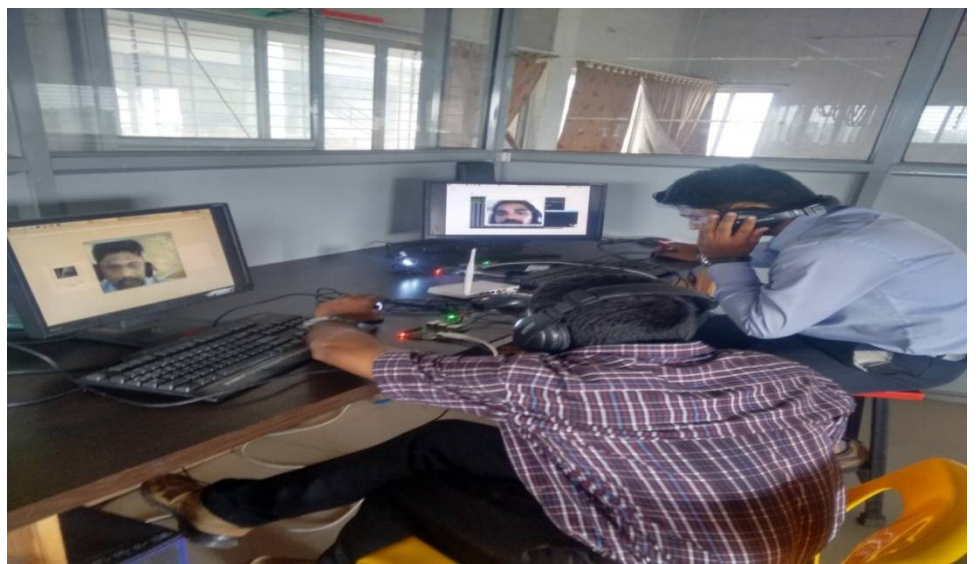

Fig.8. Live Video and Audio chat between user 1 and user 2

### IX. CONCLUSION

In this phase of the project, a secure connection, with the help of VOIP and SIP protocol, was established between two Raspberry Pi devices with a Wi-Fi connection. With the help of this connection, voice was recorded, played and streamed on and from one Raspberry Pi to another raspberry pi module using a Python based GUI successfully. The attempt to live video and audio transmission between two raspberry pi modules was successfully achieved through VOIP server/client implementation maintaining operation of Raspberry Pi as a headless embedded system. The usage of open source, freeware programs and OS kept the project cost low.

#### REFERENCES

[1] RajeebLochan Dash, Mrs. A. RuhanBevi," Real-time Transmission of Voice over 802.11 Wireless Networks Using Raspberry Pi" IJEDR 2014.

[2] Available [online]: http://www.raspberrypi.org/downloads

[3] Available [online]: http://sourceforge.net/projects/win32diskimager/

[4] Bhushan R Jichkar., "Proposed System for Placing Free Call over Wi-Fi Network Using VoIP and SIP", Int. Journal of Engineering Research and Applications, ISSN:2248-9622, Vol.4, Issue 1(Version 3), pp.132-135, January 2014.

[5] S.Sundar D.C.E, M. Krishna Kumar, P.Selvinpremkumar, M.Chinnadurai, "Voice Over Ip Via Bluetooth/Wi-Fi Peer To Peer", IEEE Paper, March 30, 31, 2013.

[6] Matt Richardson, Shawn Wallace, "Getting Started with Raspberry", Brian Jepson, O'Reilly Media Inc., United States of America, first edition, pp.10-31,December 2012

[7] Diptijavale, Bharti dixit ,Pankajjavale, "Performance Evaluation Of Wireless Transmission Using Embedded System", IEEE Paper, November 26, 2009.

[8] G.SaiPrasanna, S.Karunakar, "Implementation of VoIP Communication on Embedded Systems", IJRCCT, Jan2013.

### BIOGRAPHY

**Vaibhav Ashok Vyavahare** is a student of M.E.( E & TC Engineering Department), College of HRCOEM, Chas, Ahmednagar, Maharashtra, India.